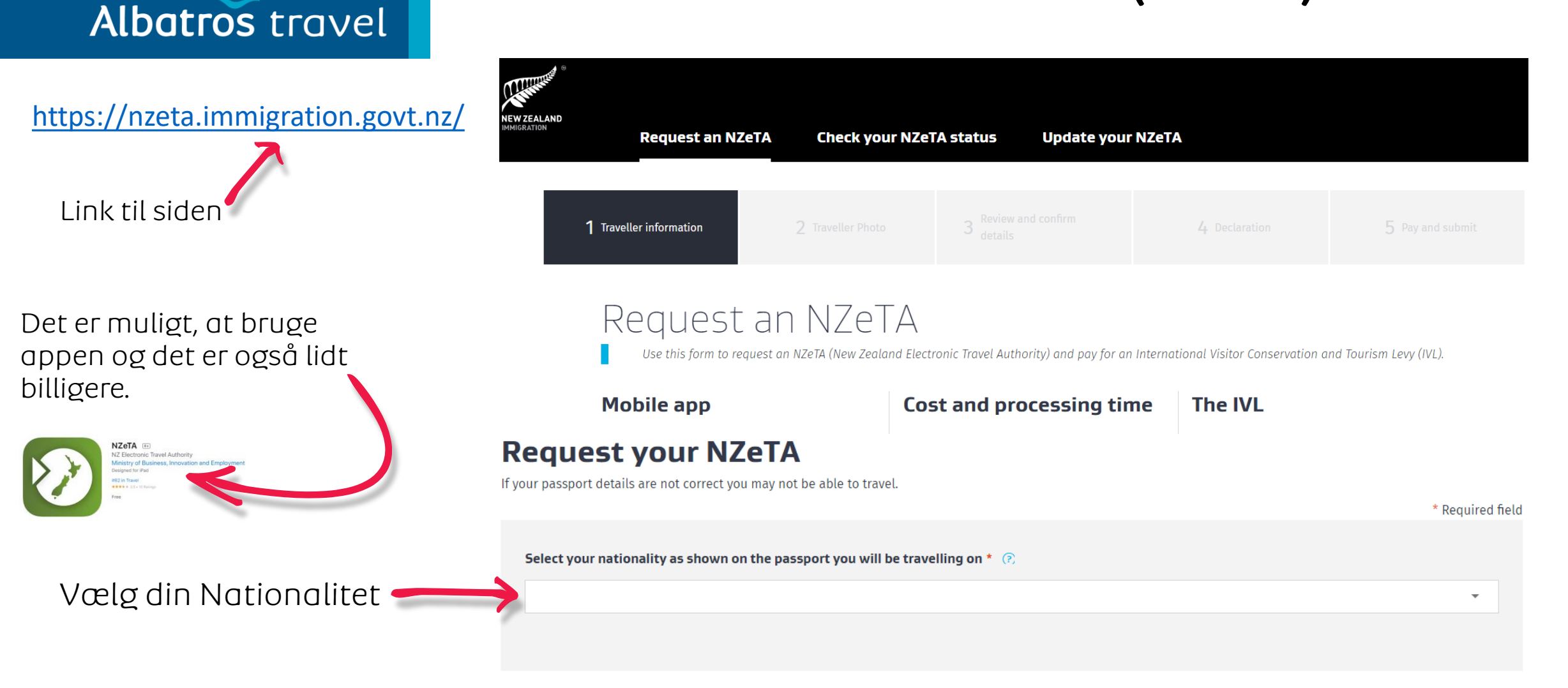

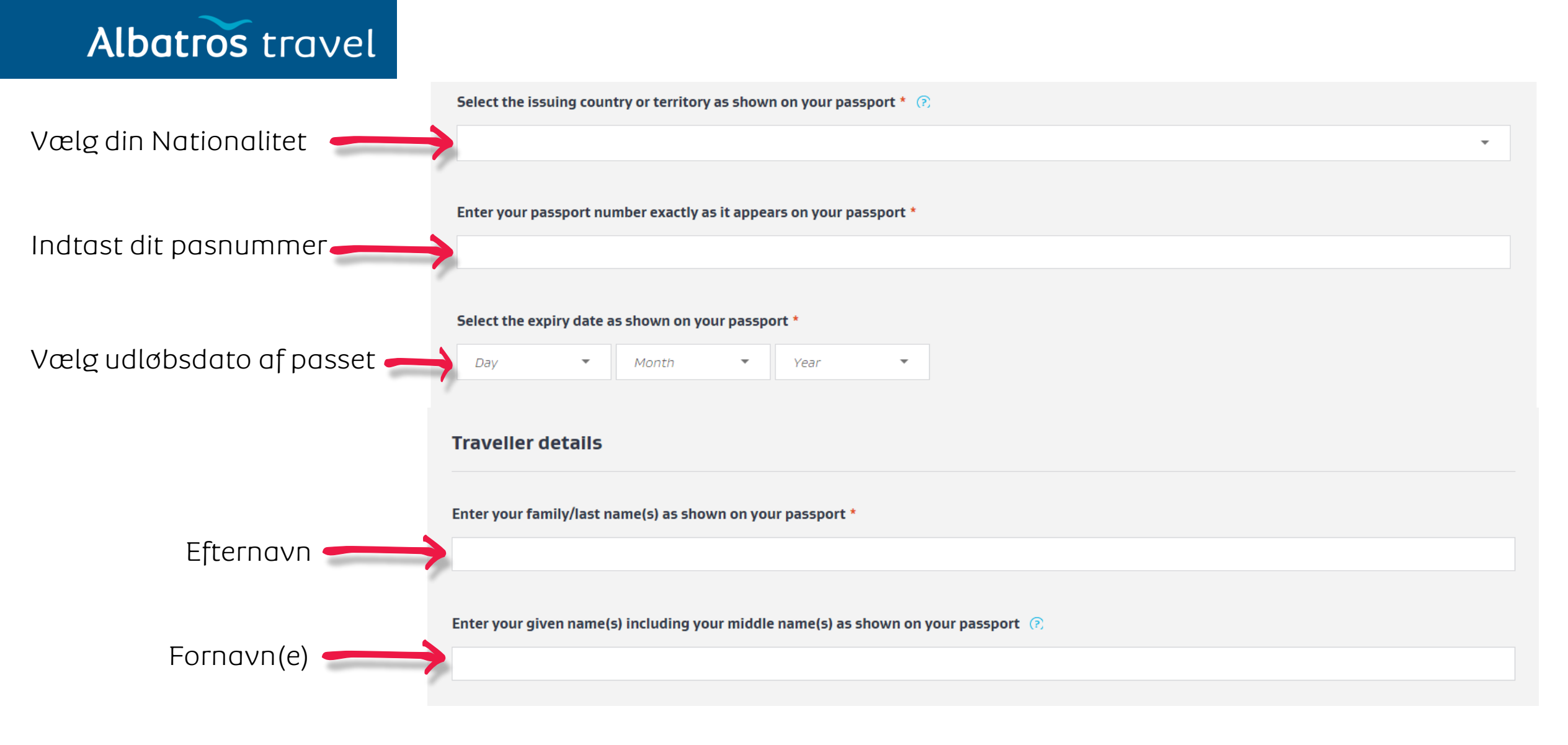

#### Albatros travel

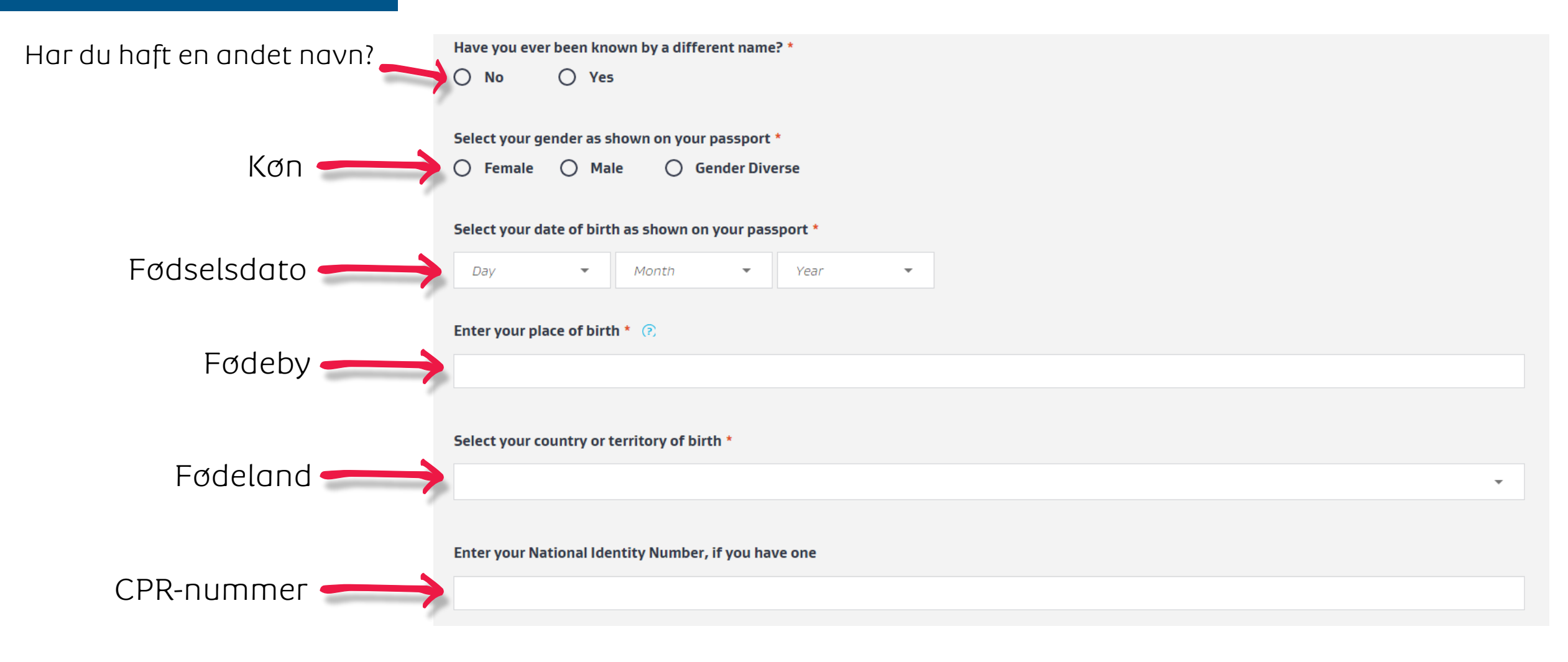

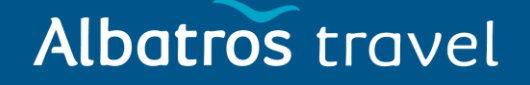

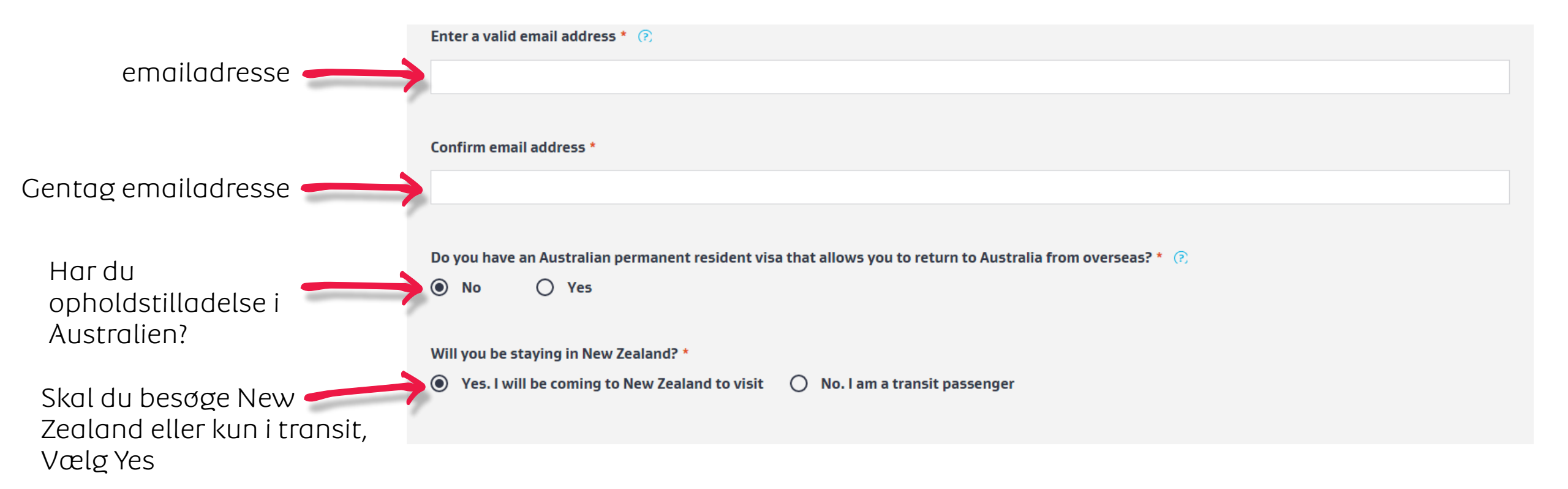

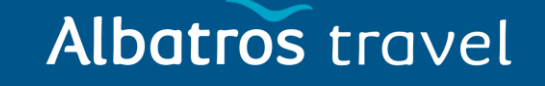

|                                                      | Eligibility questions                                                                                              |  |  |
|------------------------------------------------------|----------------------------------------------------------------------------------------------------|--|--|
| Skal du have lægehjælp<br>i New Zealand?             | Will you be travelling to New Zealand for medical consultation or treatment? * <ul> <li>No</li> <li>Yes</li> </ul> |  |  |
| Har du været deporteret<br>fra et andet land?        | Have you ever been deported, removed or excluded from another country (not New Zealand)? *  No O Yes               |  |  |
| Har du været deporteret<br>fra New Zealand tidligere | Are you currently prohibited from entering New Zealand following deportation from New Zealand in the past? *       |  |  |
| Er du tidligere straffet?                            | Have you ever been convicted of any offence (in any country)? *                                                    |  |  |
|                                                      | Upload et pasfoto                                                                                                  |  |  |

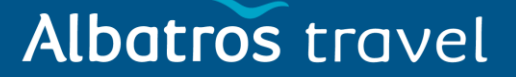

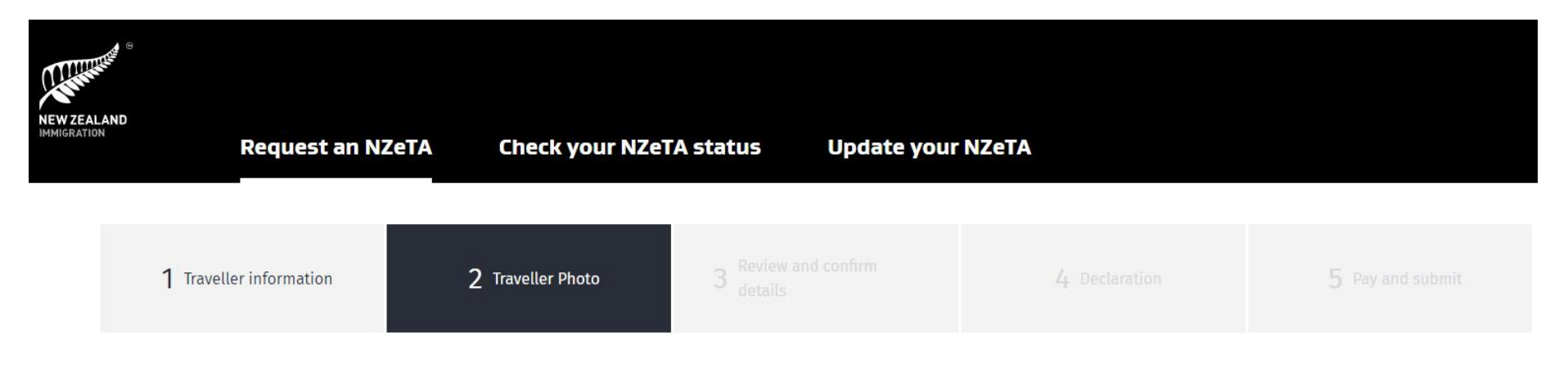

#### **Provide your photo**

Provide an acceptable photo of your face. You can either upload a recent photo or use your device's camera to take a photo. This form will check your photo. If it does not accept your photo, it will tell you how to fix it. Your photo is more likely to be accepted if you upload a photo taken by a professional photographer. Try using an existing passport photo if you have one.

#### Photo requirements

Your photo must:

- show you looking straight at the camera
- show you with your eyes open and with a neutral expression
- have nothing covering your eyes or face, such as sunglasses or hair
- show only you
- not be too bright or too dark and have a plain, light coloured background.

Acceptable photos for a visa or NZeTA.

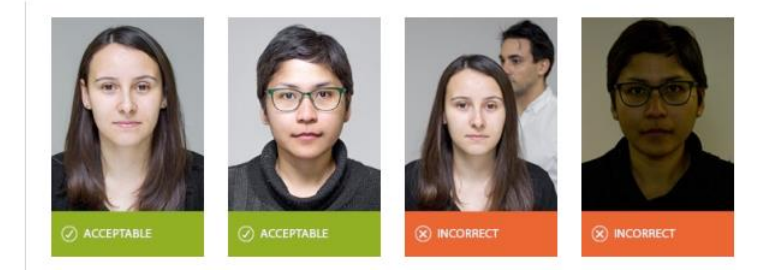

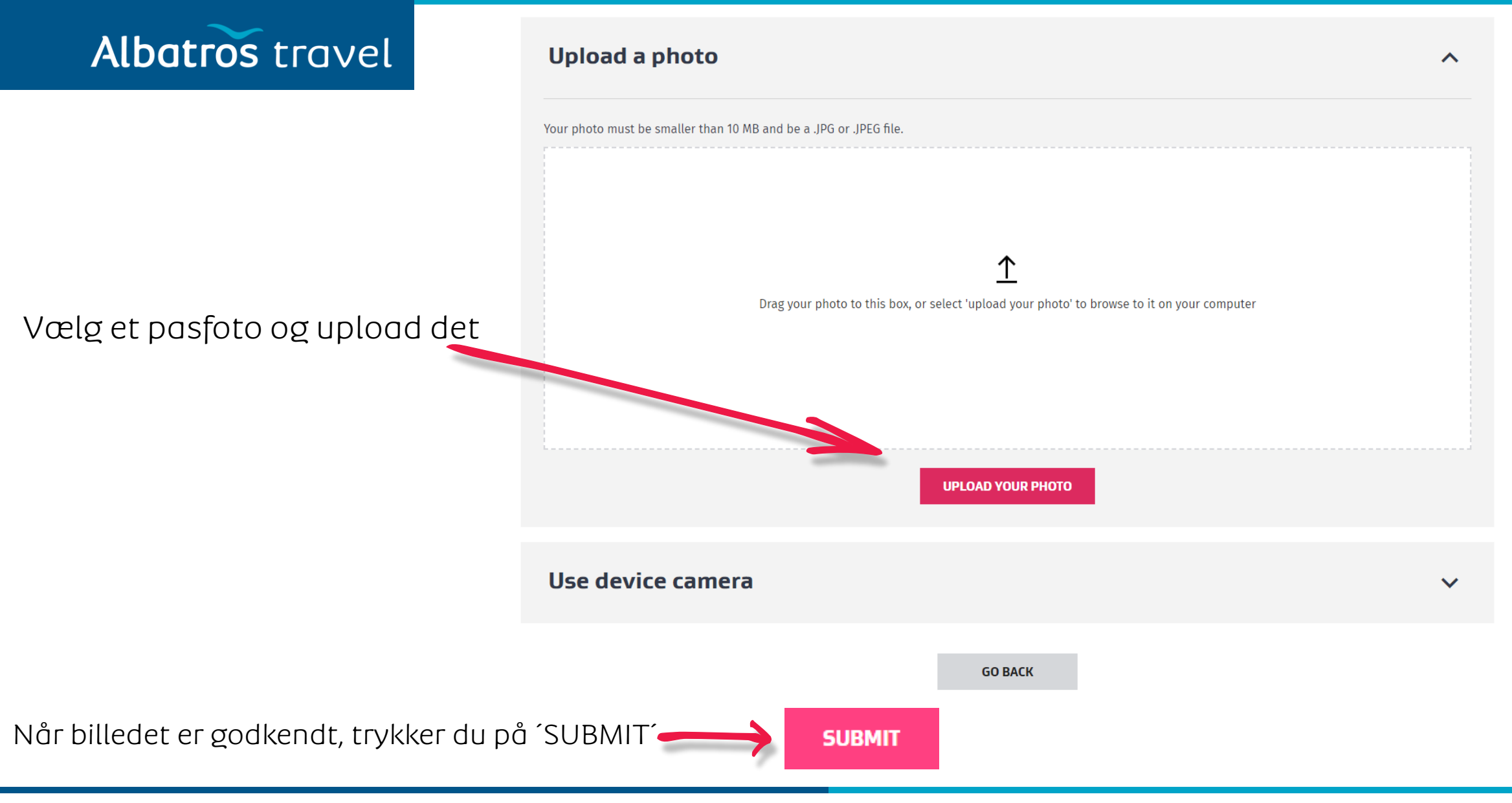

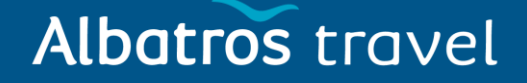

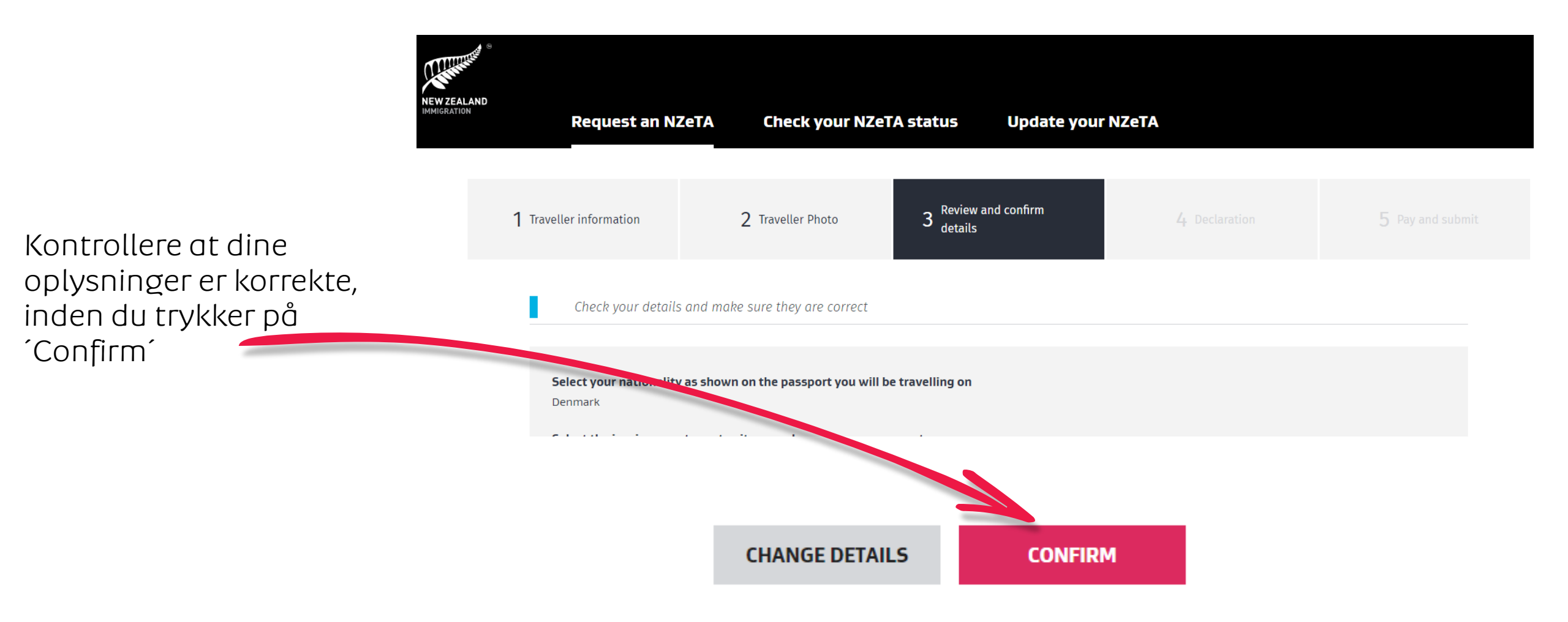

#### Albatros travel

| NEW ZEAL<br>IMMIGRATIO | AND<br>N<br>Request an NZ      | ZeTA Check your NZe | TA status Update your        | NZeTA         |                  |  |  |
|------------------------|--------------------------------|---------------------|------------------------------|---------------|------------------|--|--|
|                        | <b>1</b> Traveller information | 2 Traveller Photo   | 3 Review and confirm details | 4 Declaration | 5 Pay and submit |  |  |
| Declaration            |                                |                     |                              |               |                  |  |  |

To the best of my knowledge the information I have provided in this form is accurate and I have answered the questions truthfully and correctly.

I have provided a photograph of my face that is a true likeness of me and I have made reasonable efforts to meet the NZeTA photo requirements.

I understand that it is my responsibility to ensure that the passport details provided in this form match the details on the passport I intend to use when I travel to New Zealand. I have checked these details to confirm they are correct.

I understand that I must meet all other requirements to travel to New Zealand.

I understand that INZ may provide information to other agencies in New Zealand and overseas where such disclosure is required or permitted by the Privacy Act 1993, or otherwise required or permitted by law. I understand my information may be used to improve INZ's services and administration of the Immigration Act 2009.

CONFIRM

I understand that INZ will provide information about my eligibility to travel to New Zealand, including about my NZeTA to a carrier, including via an approved online enquiry system, in order to facilitate my travel.

You must confirm the following:

I have read and agree to this declaration

I have read and understood the Privacy Statement and NZeTA Terms of Use

Sæt kryds i begge bokse, for at acceptere erklæringen og vilkårene, derefter trykker du på ´Confirm´

#### Albatros travel

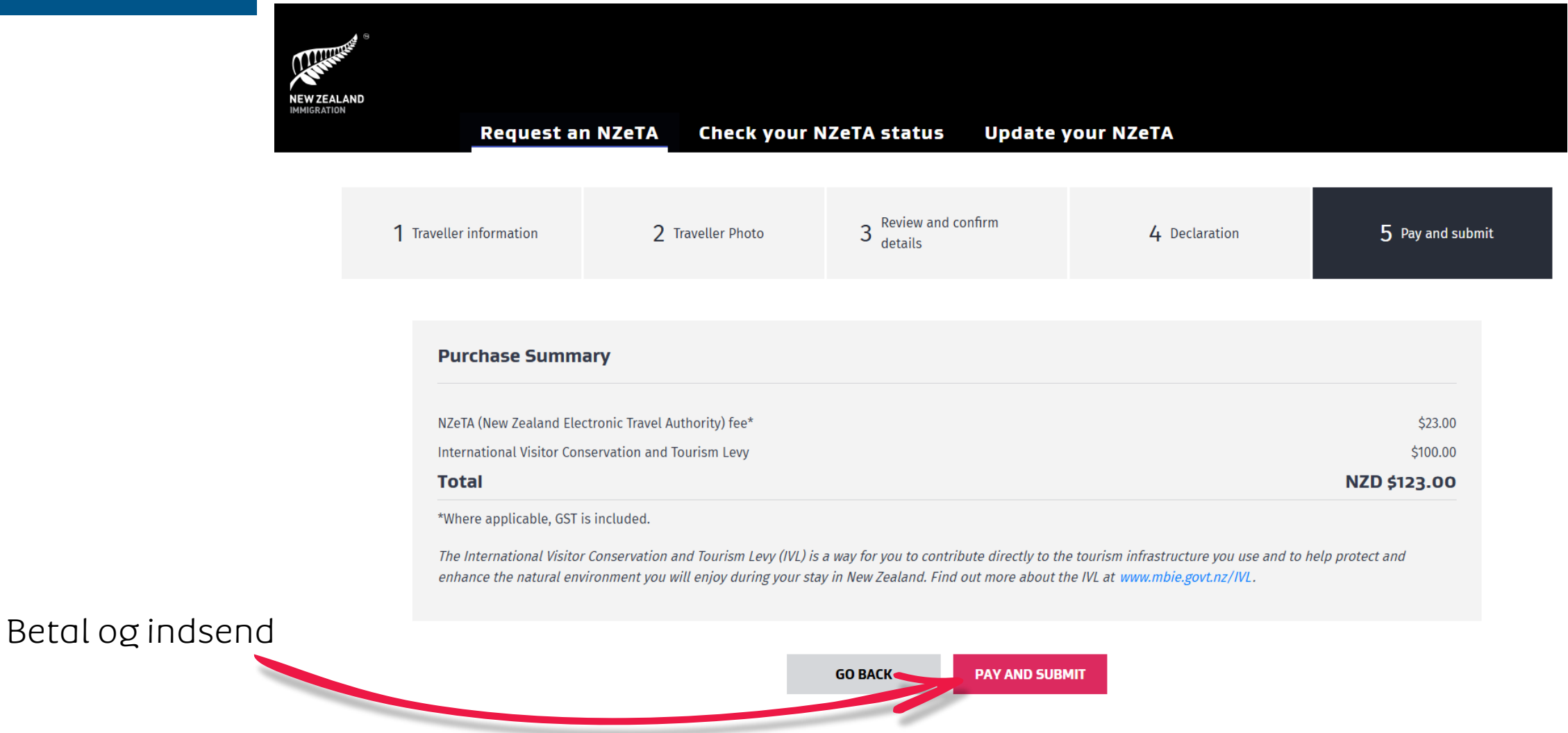

#### **Pay and submit**

Enter your payment details to complete your request for an NZeTA. Note: This is a secure site. Your credit card details will not be retained.

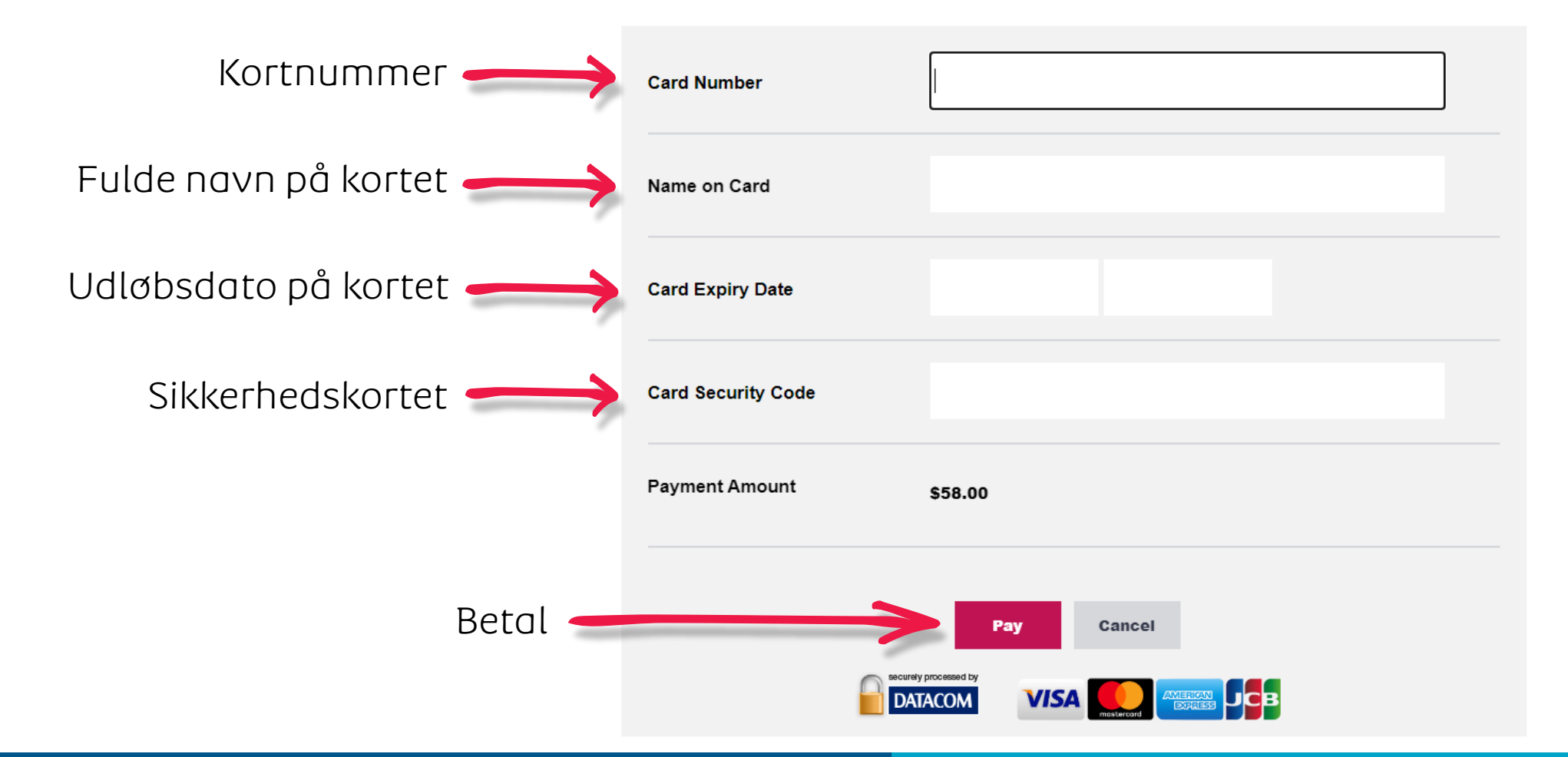

Albatros travel